# brother

# Google Cloud Print Kılavuzu

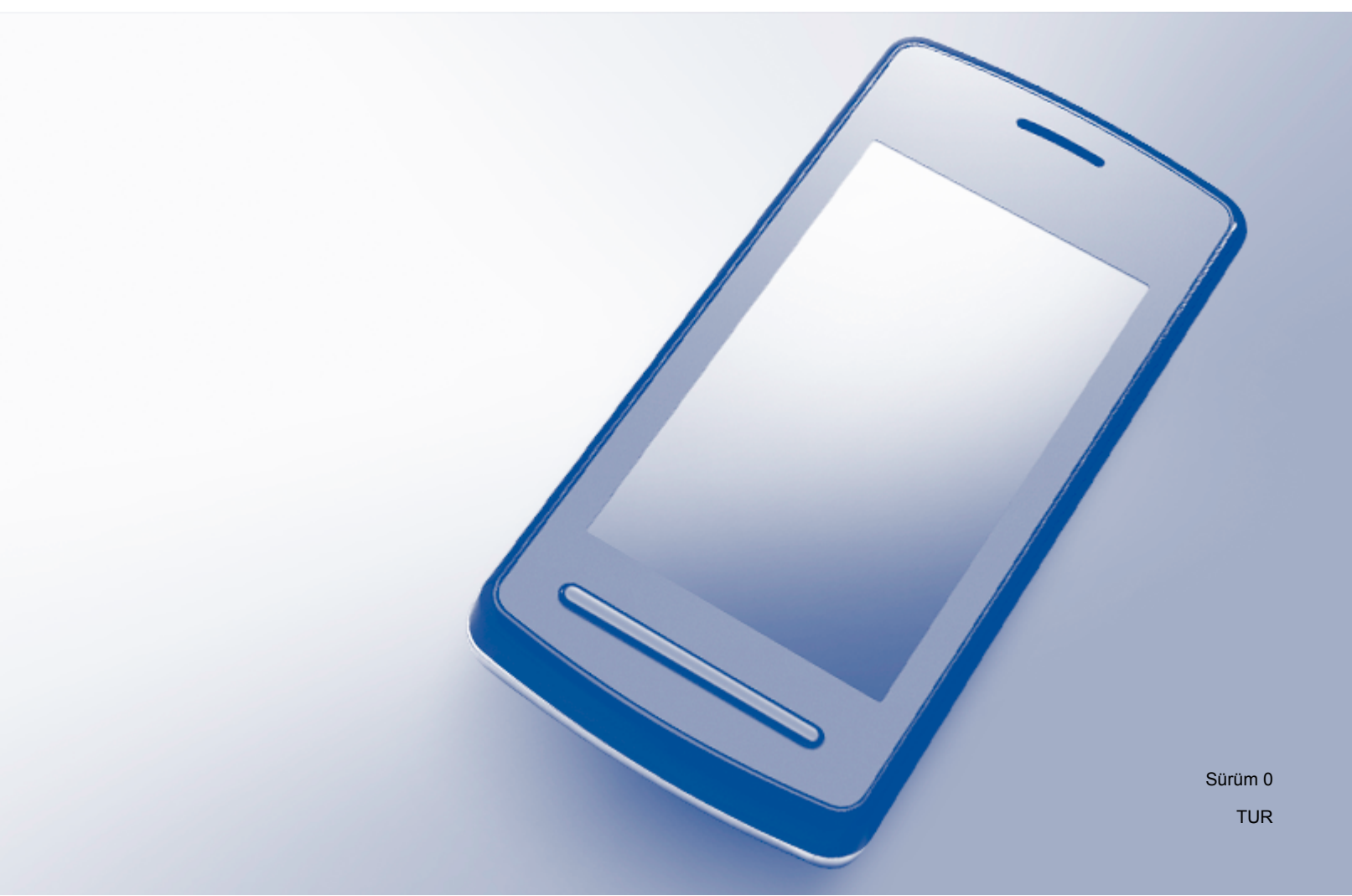

## Notların tanımı

Bu kullanım kılavuzunda aşağıdaki not stilini kullanıyoruz:

NOTNotlar ortaya çıkabilecek durumu nasıl çözmeniz gerektiğini size bildirir<br/>veya işlemin diğer özelliklerle nasıl çalıştığıyla ilgili ipuçları verir.

## Ticari Markalar

BROTHER, Brother Industries, Ltd. kuruluşunun ticari markası veya tescilli ticari markasıdır.

Google, Google Drive, Google Cloud Print, Google Chrome, Google Play, Chrome OS, Android ve Gmail, Google Inc. kuruluşunun ticari markalarıdır. Bu ticari markaların kullanımı Google İzinlerine tabidir.

Bu el kitabında bahsedilen yazılımın şirketleri patent programlarına özel Yazılım Lisans Sözleşmesi'ne sahiptir.

Brother ürünlerinde, ilgili belgelerde ve diğer materyallerde görünen, şirketlere ait tüm ticari adlar ve ürün adları, ilgili şirketlerin ticari markaları veya tescilli ticari markalarıdır.

## Açık Kaynak Lisans İşaretleri

Brother makineleri, Google Cloud Print için açık kaynaklı yazılım kullanır.

Açık kaynak lisans işaretlerini görmek için, modelinizin Brother Solutions Center (<u>http://support.brother.com</u>) adresindeki ana sayfasına gidin, **Kılavuzlar** öğesine tıklayın ve dilinizi seçin.

©2014 Brother Industries, Ltd. Tüm hakları saklıdır.

## İçindekiler

| 1 | Giriş                                                                                                    | 1                      |
|---|----------------------------------------------------------------------------------------------------|------------------------|
|   | Genel Bakış                                                                                                    | 1                      |
|   | Donanım gereksinimleri                                                                                                    | 2                      |
|   | Uyumlu işletim sistemleri ve uygulamalar                                                                                                    | 2                      |
|   | Ağ ayarları                                                                                                    | 2                      |
|   | Google Cloud Print'i Kurma                                                                                                    | 3                      |
|   | Adım adım genel bakış                                                                                                    | 3                      |
|   | Nasıl Google Hesabı oluşturulur                                                                                                    | 4                      |
|   | Google Chrome™ tarayıcı kullanarak makinenizi Google Cloud Print'e nasıl kaydedersiniz                                                                                                    | 4                      |
|   | Web Tabanlı Yönetim kullanarak makinenizi Google Cloud Print'e nasıl kaydedersiniz                                                                                                    | 5                      |
| _ |                                                                                                    | _                      |
| 2 | Vazdırma                                                                                                    | ~                      |
|   | Tazanna                                                                                                    | 8                      |
|   | Google Cloud Print kullanarak yazdırma                                                                                                    | <b>8</b>               |
|   | Google Cloud Print kullanarak yazdırma<br>Google Chrome™ tarayıcısı veya Chrome OS™ öğesinden nasıl yazdırma yapılır                                                                                                    | 8<br>8                 |
|   | Google Cloud Print kullanarak yazdırma<br>Google Chrome™ tarayıcısı veya Chrome OS™ öğesinden nasıl yazdırma yapılır<br>Google Drive™ mobil uygulamasından nasıl yazdırma yapılır                                                                              | 8<br>8<br>8            |
|   | Google Cloud Print kullanarak yazdırma<br>Google Chrome™ tarayıcısı veya Chrome OS™ öğesinden nasıl yazdırma yapılır<br>Google Drive™ mobil uygulamasından nasıl yazdırma yapılır<br>Gmail™ mobil webposta servisinden nasıl yazdırma yapılır                  | 8<br>8<br>8<br>9       |
| Α | Google Cloud Print kullanarak yazdırma<br>Google Chrome™ tarayıcısı veya Chrome OS™ öğesinden nasıl yazdırma yapılır<br>Google Drive™ mobil uygulamasından nasıl yazdırma yapılır<br>Gmail™ mobil webposta servisinden nasıl yazdırma yapılır<br>Sorun Giderme | 8<br>8<br>8<br>9<br>10 |

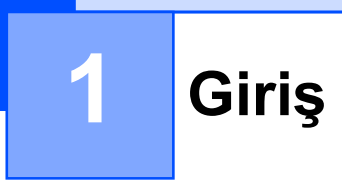

## Genel Bakış

Google Cloud Print<sup>™</sup>, ağ uyumlu bir aygıt (mobil telefon veya bilgisayar gibi) kullanarak, aygıta yazıcı sürücüsünü yüklemeden, Google hesabınıza kaydedilmiş bir yazıcıya yazdırmanızı mümkün kılan, Google tarafından sağlanan bir hizmettir.

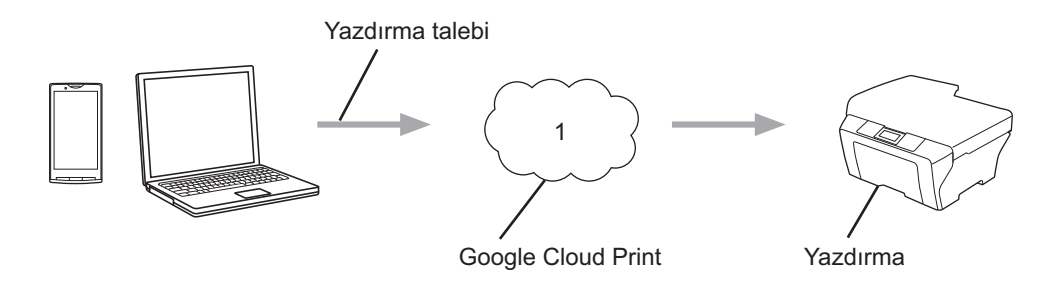

1 İnternet

## Donanım gereksinimleri

#### Uyumlu işletim sistemleri ve uygulamalar

Google Cloud Print, aşağıdaki işletim sistemleri ve uygulamaları ile uyumludur (Ekim 2013 itibariyle):

#### İşletim sistemleri

- Chrome OS<sup>™</sup>
- Android<sup>™</sup> 2.1 veya üstü
- iOS 3.0 veya üstü

#### Yazdırma için kullanılabilen uygulamalar

- Chrome OS<sup>™</sup> uygulamaları
- Google Chrome<sup>™</sup> tarayıcısı
- Google Drive<sup>™</sup> mobil
- Mobil Gmail<sup>™</sup> webposta hizmeti
- Android<sup>™</sup> 2.1 ila 4.3 üzerinde paylaşımı destekleyen Android<sup>™</sup> uygulamaları
- Android<sup>™</sup> 4.4 veya üzeri sürümlerde yazdırmayı destekleyen Android<sup>™</sup> uygulamaları

Android<sup>™</sup> uygulamaları, <u>https://play.google.com/store</u> adresindeki Google Play<sup>™</sup> Store uygulamasından (Android Market<sup>™</sup>) Google Cloud Print uygulamasını kurmayı gerektirir.

Uyumlu işletim sistemleri ve uygulamaları ile ilgili daha fazla bilgi için (<u>http://www.google.com/cloudprint/learn/apps.html</u>) adresine bakın.

### Ağ ayarları

Google Cloud Print kullanmanız için Brother makinenizin, kablolu veya kablosuz bir bağlantı üzerinden İnternet'e erişimi olan bir ağa bağlı olması gereklidir. Makinenizin bağlantısını ve yapılandırmasını gerektiği gibi yapmak için Brother makinenizin İnternet Üzerinden Kullanım Kılavuzu'na bakın.

## **Google Cloud Print'i Kurma**

#### Adım adım genel bakış

Aşağıdaki prosedürü kullanarak ayarları yapılandırın.

#### Adım 1: Google Hesabı oluşturun (bkz. sayfa 4).

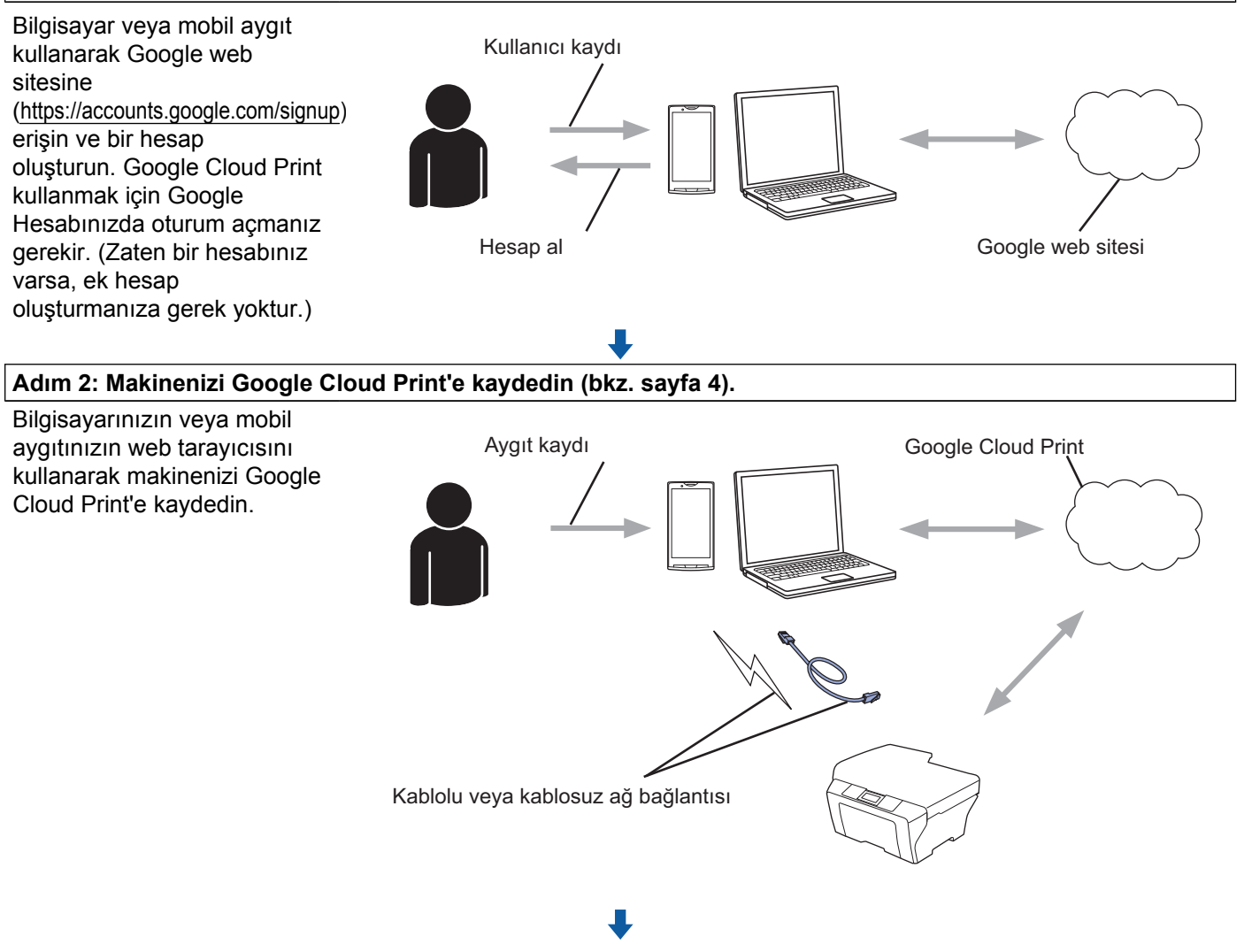

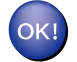

Makine şimdi hizmeti kullanabilir.

#### Nasıl Google Hesabı oluşturulur

Google Cloud Print kullanmak için, bir Google Hesabına sahip olmalı ve hesabınızda oturum açmalısınız. Hesabınız yoksa, Google web sitesine (<u>https://accounts.google.com/signup</u>) erişmek için bir bilgisayar veya mobil aygıt kullanın ve bir hesap oluşturun.

Zaten bir Google Hesabınız varsa, ek hesap oluşturmanıza gerek yoktur. Sonraki işleme devam edin.

## Google Chrome™ tarayıcı kullanarak makinenizi Google Cloud Print'e nasıl kaydedersiniz

#### NOT

- Kayıt işlemini başlatmadan önce Brother makinenizin boşta olduğundan emin olun.
- Bu bölümdeki adımlar, Windows kullanıcıları için örnektir.
- Bilgisayarınızdaki ekranlar işletim sisteminize ve ortamınıza bağlı olarak değişebilir.

1 Bilgisayarınızda Google Chrome™ tarayıcınızı açın.

- Chrome™ menü simgesine tıklayın, Ayarlar'a tıklayın, daha sonra Gelişmiş ayarları göster... öğesine tıklayın.
- **Google Cloud Print** alanında, **Yönet**'e tıklayın.
- NOT

Kullanılabilir aygıtları görmek için Google Hesabınızda oturum açın.

4 Brother makinenizi kaydetmek için ekrandaki talimatları izleyin.

5 Brother Makinenizde bir onay mesajı görüntülendiğinde, OK öğesine basın.

NOT

6 Brother makineniz başarılı bir şekilde kaydedildiğinde, Cihazlarım alanında görüntülenecektir.

1

## Web Tabanlı Yönetim kullanarak makinenizi Google Cloud Print'e nasıl kaydedersiniz

Web tarayıcınızdaki Web Tabanlı Yönetim'i kullanarak makinenizi Google Cloud Print'e kaydedin. Standart bir web tarayıcısı, Köprü Metni Aktarım Protokolü'nü (HTTP) kullanarak makinenizi yönetmek için kullanılabilir.

#### NOT

- Kayıt işlemini başlatmadan önce Brother makinenizin boşta olduğundan emin olun.
- Bu bölümdeki ekranlar, mürekkep püskürtmeli makinede yer alan örneklerdir.
- Makinenizi kaydetmeye başlamadan önce, makinenin kontrol panelinde doğru saat ve tarihin ayarlı olduğunu onaylayın. Doğru tarih ve saati ayarlama ile ilgili daha fazla bilgi için, Brother makinenizin İnternet Üzerinden Kullanım Kılavuzu'na bakın.
- 2 Makinenin, bilgisayar veya mobil aygıt ile aynı ağa bağlı olduğundan emin olun.
- Bilgisayarınız veya mobil aygıtınız üzerinde web tarayıcısını açın.
- 4 Tarayıcınızın adres çubuğuna "http://makinenin IP adresi/" öğesini yazın ("makinenin IP adresi" makinenizin IP adresidir).
  - Örneğin:

```
http://192.168.1.2/
```

#### NOT

- Makinenizin IP adresini, makinenizin kontrol panelindeki Ağ menüsünde görebilirsiniz. Daha fazla bilgi için, Brother makinenizin İnternet Üzerinden Kullanım Kılavuzu'na bakın.

5 Makinenize bağlı olarak aşağıdaki ekranlardan biri görüntülenir:

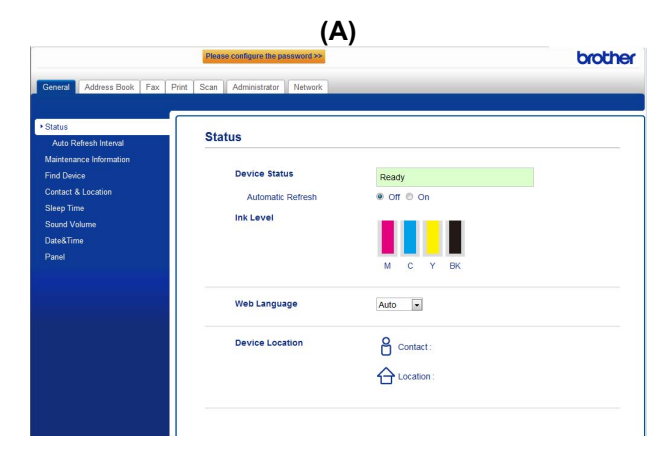

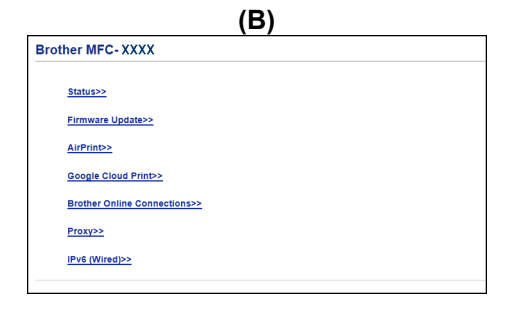

Aşağıdakilerden birini yapın:

(A) ekranı görüntülenirse

|     |                                      | Please configure the password >>       |                     | b                    | rothe |
|-----|--------------------------------------|----------------------------------------|---------------------|----------------------|-------|
| 1 - | General Address Book Fax             | Print Scan Administrator               | Wireless   Security |                      |       |
| 0   | Network Status<br>Interface          | Protocol                               |                     |                      | 7     |
| 2 - | Protocol Notification E-mail Reports | ☑ Web Based Management (Web<br>Server) |                     | HTTP Server Settings |       |
|     | Service                              | I SNMP                                 |                     |                      |       |
|     |                                      | Remote Setup                           |                     |                      |       |
|     |                                      | LPD (PC Fax Send) Raw Port             | Advanced Setting    |                      |       |
|     |                                      | ⊠ IPP                                  |                     | HTTP Server Settings |       |
|     |                                      | 🗷 AirPrint                             | Advanced Setting    | HTTP Server Settings |       |
|     |                                      | Web Services                           | Advanced Setting    | HTTP Server Settings |       |
| 3 - |                                      | Google Cloud Print                     | Advanced Setting    |                      |       |
|     |                                      | E Proxy                                | Advanced Setting    |                      |       |

- 1 Network (Ağ) öğesine tıklayın.
- 2 Protocol (Protokol) öğesine tıklayın.
- 3 **Google Cloud Print**'in seçili olduğundan emin olun, daha sonra **Advanced Setting** (Gelişmiş Ayarlar) öğesine tıklayın. **(3)** adımına gidin.
- (B) ekranı görüntülenirse, Google Cloud Print öğesine tıklayın, daha sonra ⑥ adımına gidin.

| Bro | ther MFC-XXXX                |
|-----|------------------------------|
|     | <u>Status&gt;&gt;</u>        |
|     | Firmware Update>>            |
|     | <u>AirPrint&gt;</u>          |
| (   | Google Cloud Print>>         |
|     | Brother Online Connections>> |
|     | Proxy>>                      |
|     | IPv6 (Wired)>>               |
|     |                              |

6 **Status** (Durum) öğesinin **Enabled** (Etkinleştirildi) olarak ayarlandığından emin olun. **Register** (Kaydet) öğesine tıklayın.

| Google Cloud Print  |                 |
|---------------------|-----------------|
| Status              | Enabled         |
| Registration Status | Unregistered    |
| Device Name         | Brother MFC-XXX |
| Register            |                 |
|                     |                 |

**7** Brother Makinenizde bir onay mesajı görüntülendiğinde, OK öğesine basın.

#### NOT

Makinenizin LCD ekranında onay mesajı görüntülenmezse, 1 adımına dönün ve bu adımları tekrar edin.

Giriş

- 8 Google'a tıklayın.
- 9 Google Cloud Print için oturum açma ekranı görüntülenir. Google Hesabınız ile oturum açın ve makinenizi kaydetmek için ekran talimatlarını izleyin.
- Makinenizin kayıt işlemini bitirdikten sonra, Web Tabanlı Yönetim ekranına dönün ve Registration Status (Kayıt Durumu) öğesinin Registered (Kayıtlı) olarak ayarlandığından emin olun.

| Submit OK           |                        |  |
|---------------------|------------------------|--|
| Status              | Enabled                |  |
| Registration Status | Registered             |  |
|                     | Unregister this device |  |
| Google Account      |                        |  |
| E-mail              | xxxxxx@gmail.com       |  |
| Device Name         | Brother MFC-XXXX       |  |
|                     |                        |  |

#### NOT

Makineniz Secure Function Lock (Güvenli Fonksiyon Kilidi) özelliğini destekliyorsa, her bir kullanıcı için PC yazdırma kısıtlanmış bile olsa Google Cloud Print'ten yazdırma mümkündür. Google Cloud Print'ten yazdırma işlemini kısıtlamak için, Web Tabanlı Yönetim'i kullanarak Google Cloud Print'i devre dışı bırakın veya Secure Function Lock özelliğini Ortak Mod'a ayarlayın; daha sonra ortak PC yazdırmayı kısıtlayın. Daha fazla bilgi için, Brother makinenizin İnternet Üzerinden Kullanım Kılavuzu'na bakın.

## Google Cloud Print kullanarak yazdırma

Yazdırma prosedürü, kullandığınız uygulama veya aygıta bağlı olarak değişir. Aşağıdaki örneklerde, Google Chrome™ tarayıcı, Chrome OS™, Google Drive™ mobil ve Gmail™ mobil webposta hizmeti kullanılır.

NOT

2

Bilgisayarınızdaki adımlar ve ekranlar işletim sisteminize ve ortamınıza bağlı olarak değişebilir.

#### Google Chrome™ tarayıcısı veya Chrome OS™ öğesinden nasıl yazdırma yapılır

1 Brother makinenizin açık olduğundan emin olun.

- 2 Yazdırmak istediğiniz web sayfasında, Chrome™ menü simgesine tıklayın, daha sonra Print (Yazdır) öğesine tıklayın.
- 3 Yazıcı listesinden makinenizi seçin.
- 4 Eğer gerekirse ortam türü ve kağıt boyutu gibi yazdırma seçeneklerini değiştirin.
- NOT

Yalnızca değiştirilebilen ayarlar görüntülenir.

5 Print (Yazdır) öğesine tıklayın.

#### Google Drive™ mobil uygulamasından nasıl yazdırma yapılır

- Brother makinenizin açık olduğundan emin olun.
- 2 Android™ veya iOS aygıtınızın web tarayıcısından Google Drive™ öğesine erişin.
- 3 Yazdırmak istediğiniz belgeyi açın.
- 4 Menü simgesine dokunun.
- 5 Print (Yazdır) öğesine dokunun.
- 6 Yazıcı listesinden makinenizi seçin.
- 7 Gerekirse yazdırma seçeneklerini değiştirin.

#### NOT

Yalnızca değiştirilebilen ayarlar görüntülenir.

Print (Yazdır) öğesine dokunun.

#### Yazdırma

#### Gmail™ mobil webposta servisinden nasıl yazdırma yapılır

- 1 Makinenizin açık olduğundan emin olun.
- 2 Android™ veya iOS aygıtınızın web tarayıcısından Gmail™ webposta servisine erişin.
- 3 Yazdırmak istediğiniz epostayı açın.
- 4 Menü simgesine dokunun.

#### NOT

Ekli dosya adının yanında **Print** (Yazdır) öğesi görüntülenirse eki yazdırabilirsiniz. **Print** (Yazdır) öğesine dokunun ve ③ adımına gidin.

- 5 Print (Yazdır) öğesine dokunun.
- 6 Yazıcı listesinden makinenizi seçin.
- 7 Gerekirse yazdırma seçeneklerini değiştirin.

#### NOT

Yalnızca değiştirilebilen ayarlar görüntülenir.

8 Print (Yazdır) öğesine dokunun.

A Sorun Giderme

Bu bölümde, Brother makinesiyle Google Cloud Print'i kullanırken karşılaşabileceğiniz normal sorunları nasıl çözeceğiniz anlatılmaktadır. Bu bölümü okuduktan sonra sorunu çözemediyseniz, lütfen <u>http://support.brother.com</u> adresindeki Brother Solutions Center'ı ziyaret edin.

### Makinenizle ilgili bir sorun yaşıyorsanız

| Sorun                                                                                                    | Öneriler                                                                                                    |  |  |
|----------------------------------------------------------------------------------------------------|----------------------------------------------------------------------------------------------------|--|--|
| Brother makinem yazıcı listesinde görüntülenmiyor.                                                                                                | Makinenizin açık olduğundan emin olun.                                                                                                    |  |  |
|                                                                                                    | Google Cloud Print'in etkin olduğundan emin olun.                                                                                                    |  |  |
|                                                                                                    | Makinenizin, Google Cloud Print'te kayıtlı olduğundan<br>emin olun. Eğer kayıtlı değilse, yeniden kaydetmeyi<br>deneyin. Google Chrome™ tarayıcısı kullanıyorsanız,<br>sayfa 4 öğesine bakın; Web Tabanlı Yönetim<br>kullanıyorsanız, sayfa 5 öğesine bakın. |  |  |
| Yazdıramıyorum.                                                                                                    | Makinenizin açık olduğundan emin olun.                                                                                                    |  |  |
|                                                                                                    | Ağ ayarlarınızı onaylayın. (Bkz. <i>Ağ ayarları</i> ≯≻ sayfa 2.)                                                                                                    |  |  |
|                                                                                                    | Bazı dosyalar yazdırılamayabilir ya da tam olarak<br>görüntülendikleri gibi çıkmayabilir.                                                                                                    |  |  |
| Brother makinemi Google Cloud Print'e kaydedemiyorum.                                                                                             | Makinenizin, İnternet erişimi bulunan bir ağa bağlı<br>olduğundan emin olun.                                                                                                    |  |  |
|                                                                                                    | Tarih ve saatin makinede doğru ayarlandığından emin olun.                                                                                                    |  |  |
| Google Cloud Print'e kaydolmaya çalışırken, kayıt<br>adımlarını tekrarladıktan sonra bile Brother makinem<br>üzerinde bir onay mesajı görmüyorum. | Google Cloud Print'e kayıt yaptırırken Brother makinenizin boşta olduğundan emin olun.                                                                                                    |  |  |

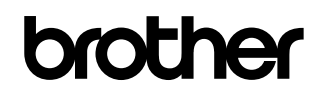

World Wide Web'de bizi ziyaret edin <u>http://www.brother.com</u>

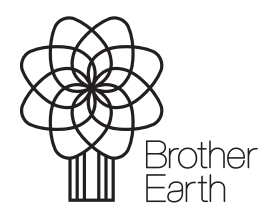

www.brotherearth.com